## FOTOTUTORIAL

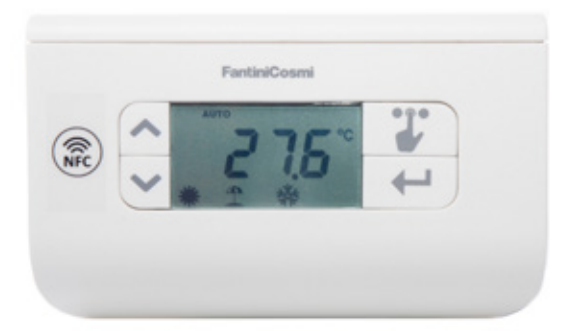

Cronotermostato settimanale con tecnologia NFC per il controllo di sistemi di termoregolazione, con interfaccia utente evoluta su smartphone Android.

#### Segni particolari

Paragonabile a un termostato, CH119NFC è a tutti gli effetti un cronotermostato settimanale dotato di un'interfaccia grafica "virtuale" fruibile su smartphone Android equipaggiato di periferica NFC. Grazie a questa modalità di comunicazione "wireless", in alternativa alla configurazione locale tramite i tasti funzione ed LCD, è possibile programmare ed utilizzare il cronotermostato con l'interfaccia dell'APP Intelliclima+ in modo rapido e semplice.

#### Cose importanti da ricordare

È adatto nei contesti in cui occorre modificare frequentemente e velocemente i profili orari, senza entrare nel menù di programmazione, operando dal proprio smartphone Android e senza una connessione internet sull'impianto. Il blocco tastiera con password lo rende adatto a luoghi con l'accesso di pubblico, sale riunioni, aule e locali affini. Grazie al funzionamento a batterie, può sostituire qualunque vecchio termostato elettromeccanico.

#### Caratteristiche

Alimentazione a batterie (2xAA alcaline) Funzionamento manuale e automatico (2 livelli temperatura, Economy/Comfort) 7 profili orari giornalieri con risoluzione oraria Uscita relè con contatto in scambio, portata 5(3)A 250Vca Differenziale di regolazione 0,3÷5°C Scala regolazione temperatura 2÷40°C; Scala regolazione antigelo 2÷7°C ErP Class IV 2% (Reg. EU 811/2013 - 813/2013) ErP Class IV 2% (Reg. EU 811/2013 - 813/2013)

|  | se transformed from the second second |
|--|----------------------------------------------------------------------------------------------------|
|  |                                                                                                    |

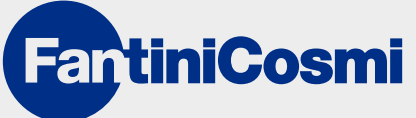

# FOTOTUTORIAL

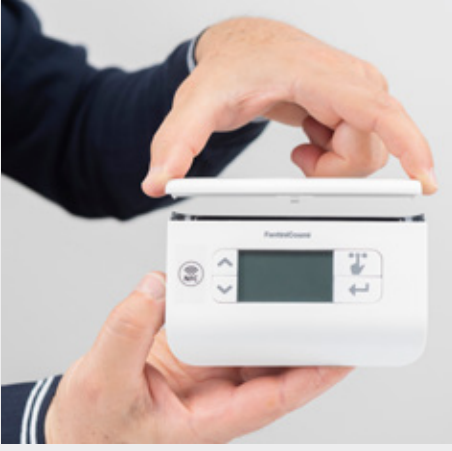

1. Rimuovi il coperchio del vano portabatterie

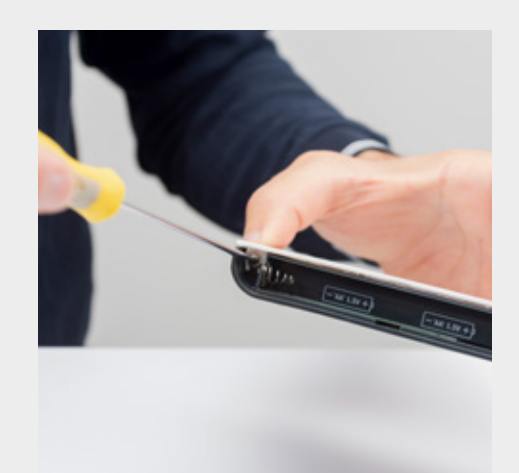

2. Allenta le due viti

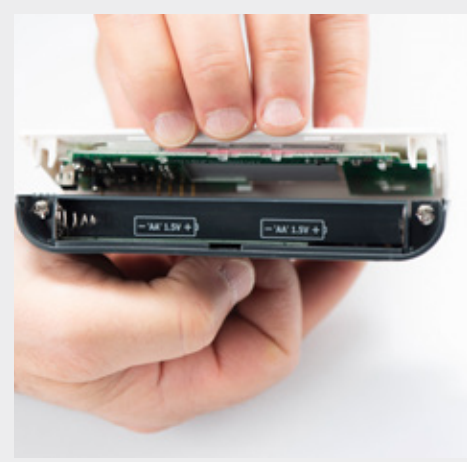

3. Sgancia il frontale

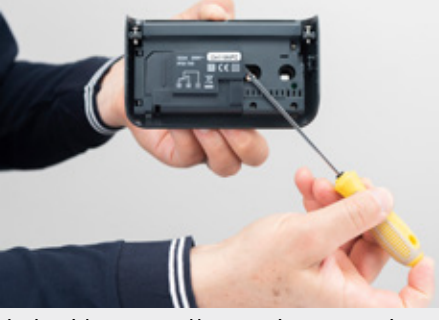

4. Apri lo sportello copri-morsettiera tramite la linguetta sul lato destro

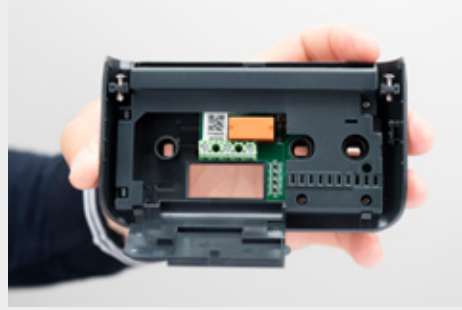

5. Il vano morsettiera e il foro per il passaggio dei cavi

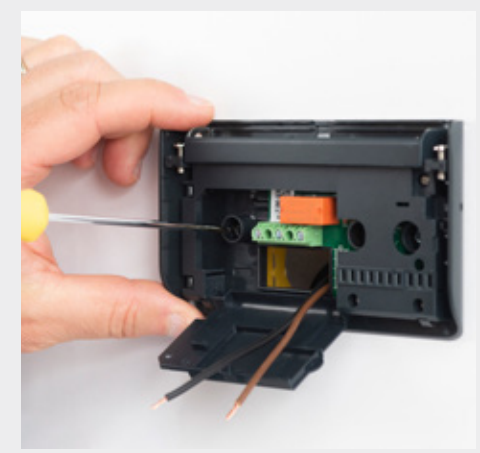

6. Installa il cronotermostato nella scatola a muro

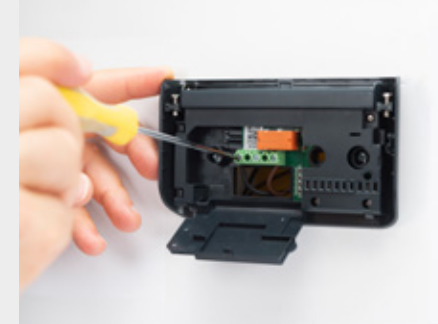

7. Collega i conduttori alla morsettiera del relè del cronotermostato

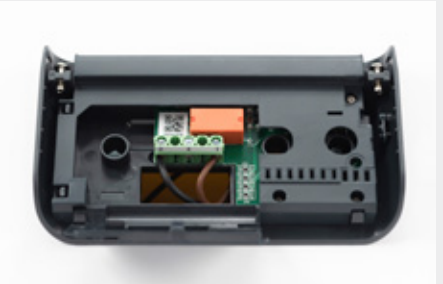

8. I conduttori vanno cablati nei morsetti con numerazione 2 e 1

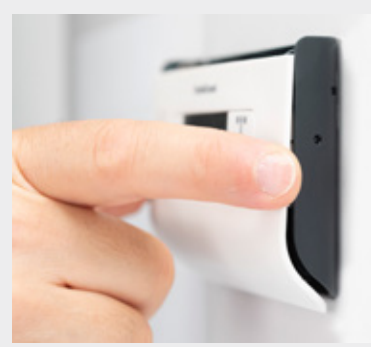

9. Rimonta il pannello frontale inserendo le guide a forcella sotto le rispettive viti. Quindi premi fino all'aggancio della parte inferiore del frontale

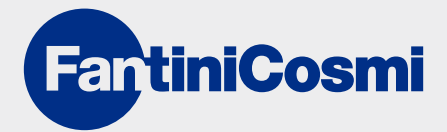

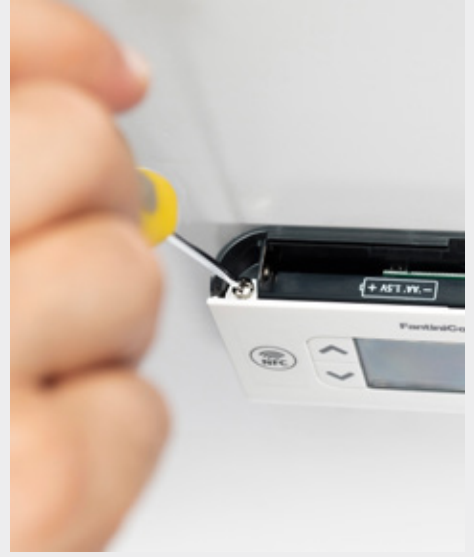

10. Ora puoi serrare le due viti di tenuta

# FOTOTUTORIAL

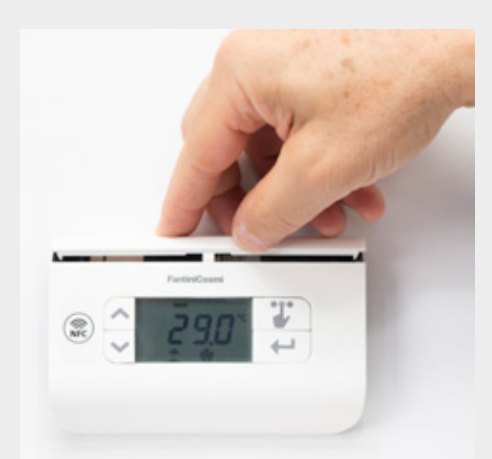

11. Inserisci le 2 batterie AA e riposiziona il coperchio del vano batterie

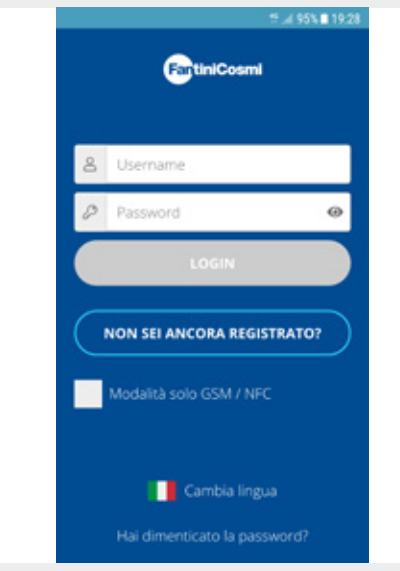

13. Scarica l'App gratuita "Intelliclima +" dal Play Store

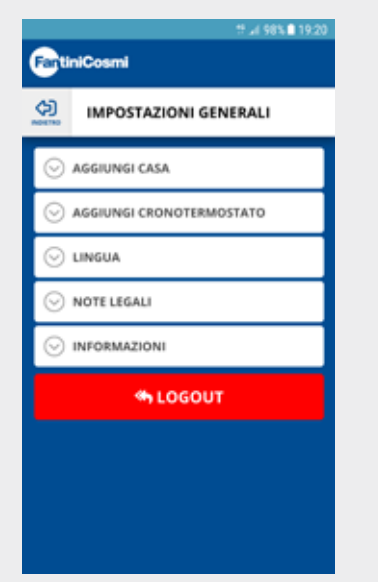

16. Entra nel menu delle Impostazioni Generali

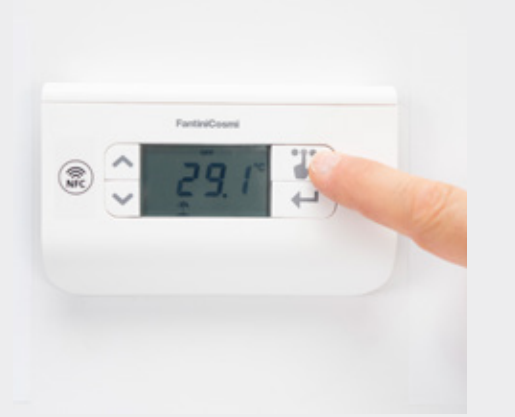

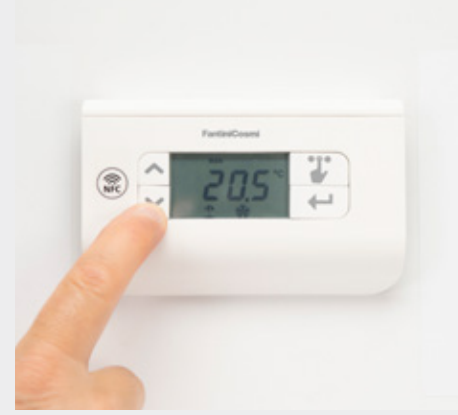

12. Premi più volte il tasto "selezione menu" fino al lampeggio della scritta MAN, poi premi il tasto invio. Regola il set-point di temperatura corrente per verificare l'attivazione/disattivazione del relè di chiamata riscaldamento/raffrescamento

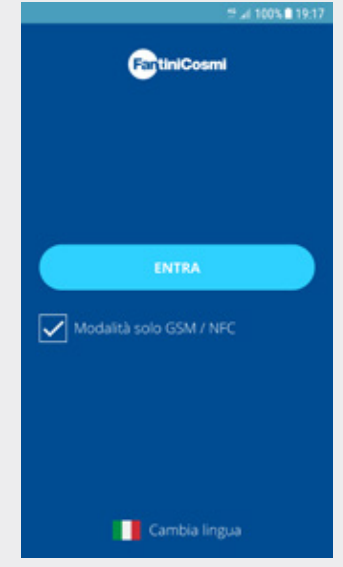

14. Avvia l'App selezionando "Modalità Solo GSM/NFC"

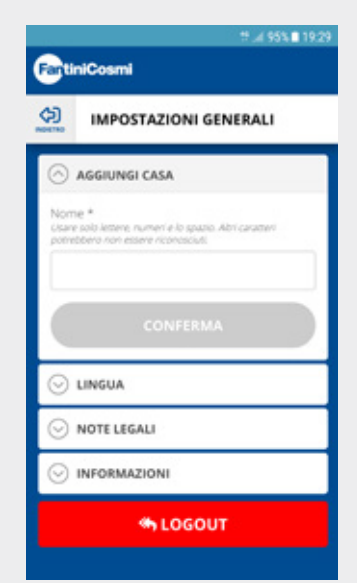

17. Seleziona "Aggiungi casa"

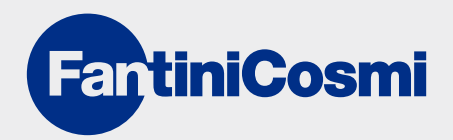

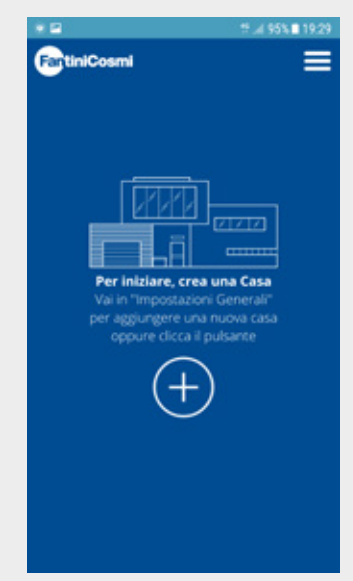

15. Crea una nuova utenza (CASA)

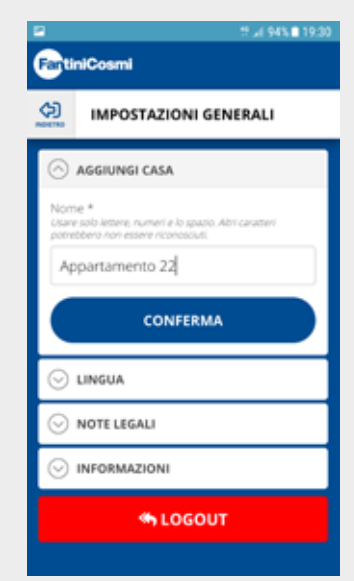

18. Inserisci il nome prescelto, qui ad esempio è Appartamento 22

# FOTOTUTORIAL

| # ⊿ 98%∎ 19:21<br>FartiniCosmi |                    |          |
|--------------------------------|--------------------|----------|
| (3)                            | IPOSTAZIONI GENER  | ALI      |
|                                | UNGI CASA          |          |
|                                | UNGI CRONOTERMOST/ | ато      |
| 🖹 Serie                        | NFC                |          |
| 1000                           | CH119 NFC          | Ð        |
| <b>□</b> Serie                 | GSM                |          |
| 1211203                        | CH140GSM           | Ð        |
| 100                            | CH140GSM2          | Ð        |
| had                            | СТЗМА              | $\oplus$ |

19. Aggiungi il cronotermostato CH 119 NFC

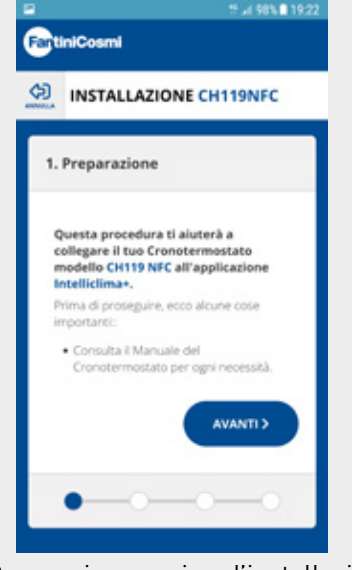

20. Prosegui per avviare l'installazione

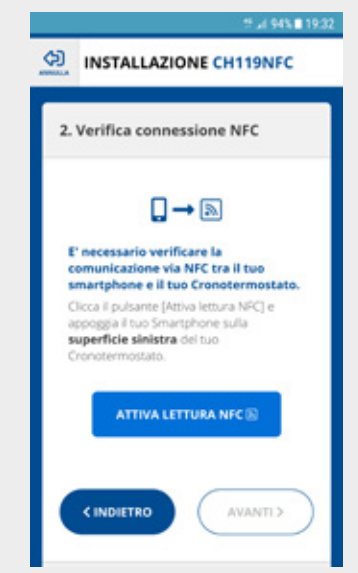

21. Verifica la connessione NFC tra il cronotermostato e il tuo smartphone

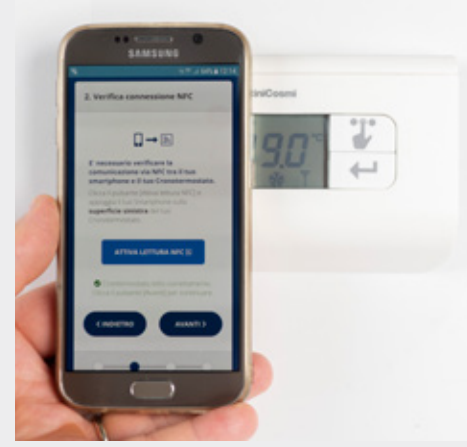

22. Tieni lo smartphone vicino al cronotermostato durante quest'operazioe

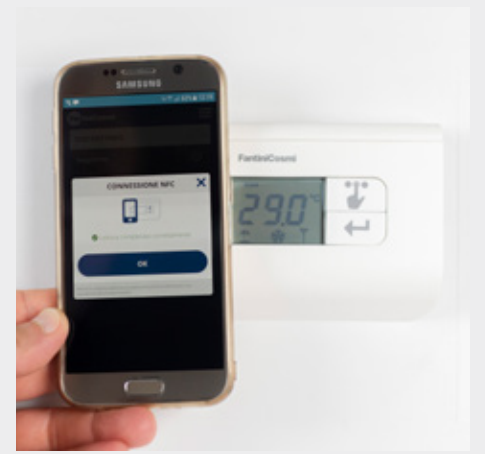

23. Ora il tuo smartphone è connesso al cronotermostato CH119 NFC

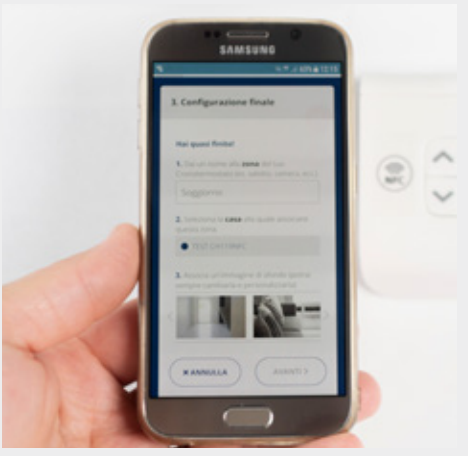

24. Completa la configurazione e scegli uno sfondo (sempre modificabile)

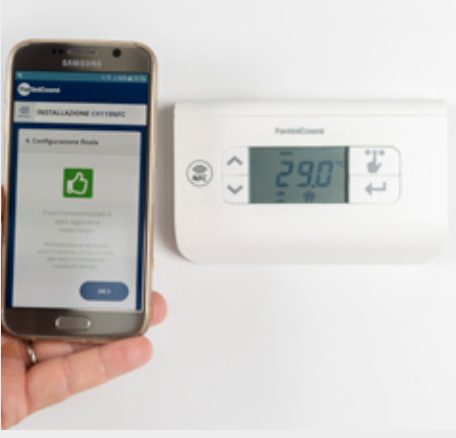

25. La configurazione è terminata

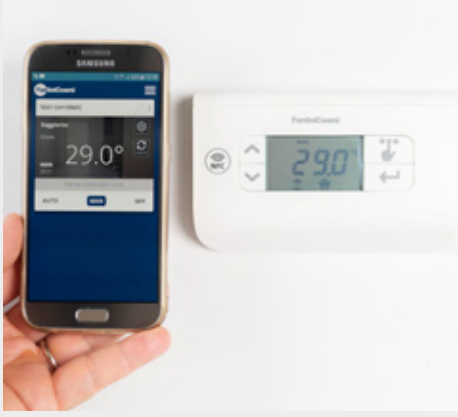

26. Qui puoi visualizzare lo stato corrente del cronotermostato

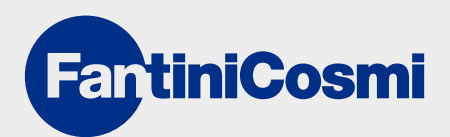